## COM: HOW TO JOIN A ZOOM MEETING FROM WEBSITE

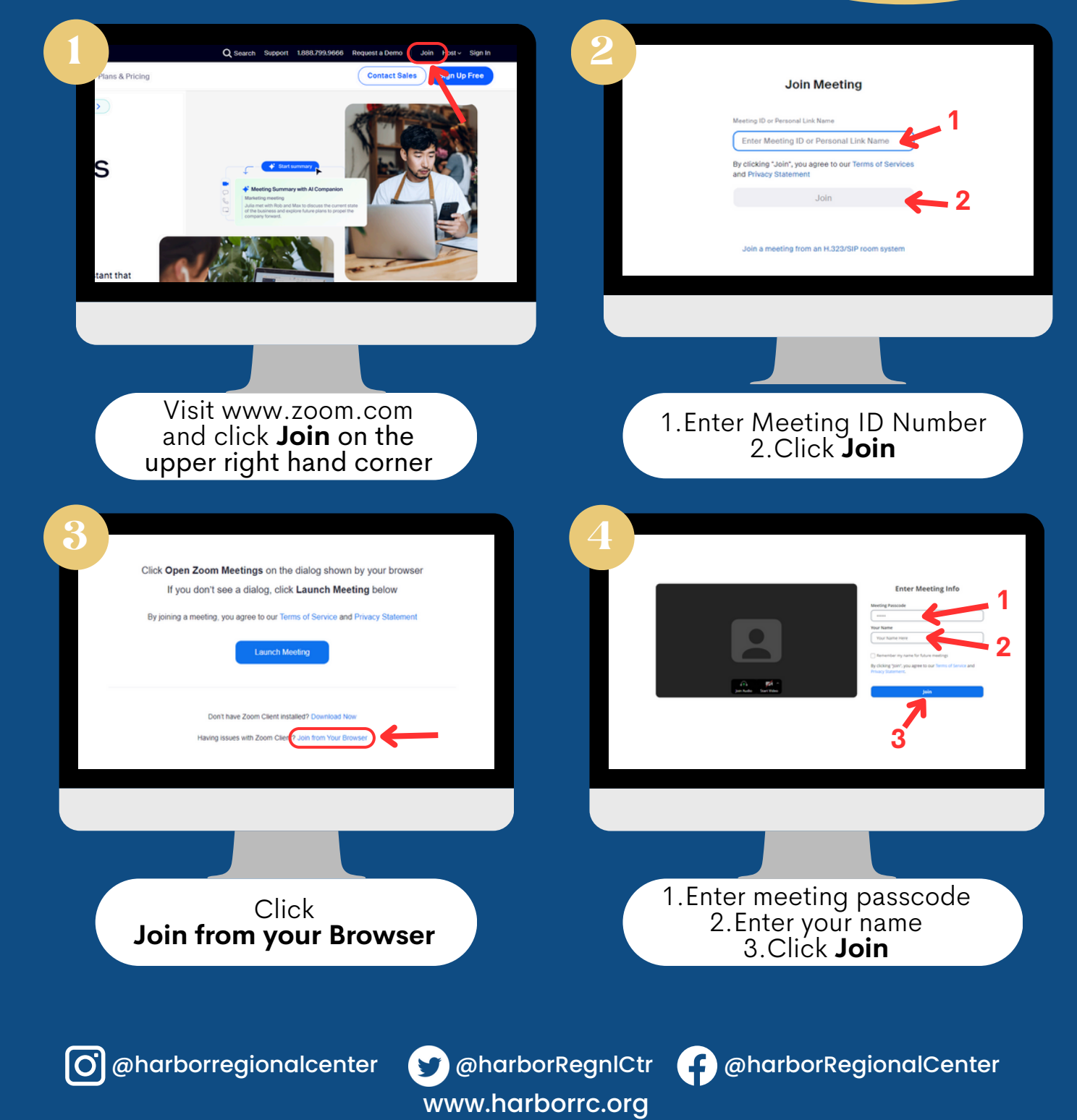

### 

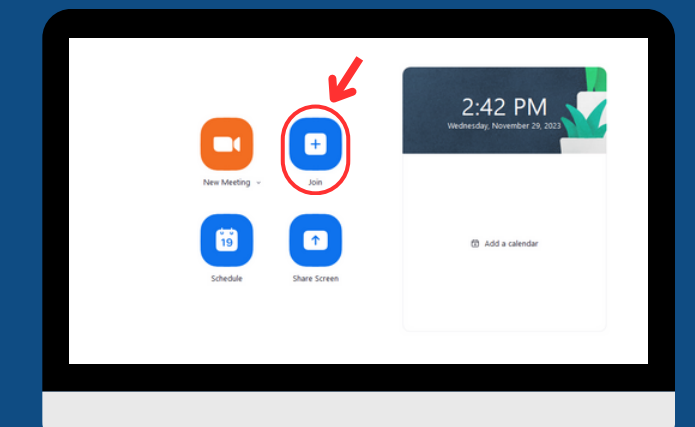

Image: Sector of the sector of the sector of th

On the **Home** tab, click the **Join** icon

1.Enter meeting ID number 2.Enter your name 3.Click **Join** 

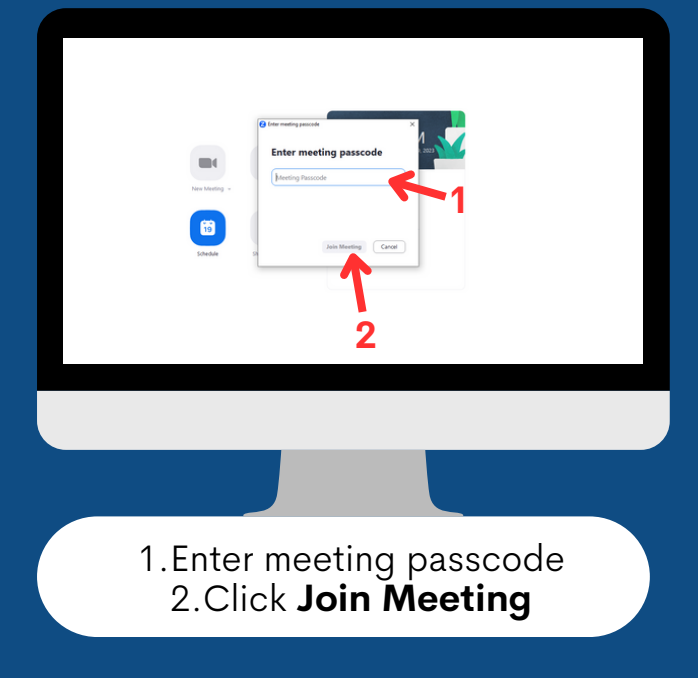

O @harborregionalcenter

@harborRegnlCtr www.harborrc.org

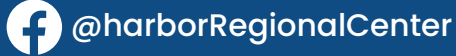

# <section-header><text>

After clicking the **Zoom Invite Link** that you received, it will bring you to this page

|                                          | Your Name Your Name Here Remember my name for future meetings        |
|------------------------------------------|----------------------------------------------------------------------|
| jon Audo Sart Video                      | by caching your you agree to duri remins to se<br>Privacy Statement. |
|                                          |                                                                      |
| 1.Enter the mee<br>2. Enter y<br>3.Clicl | eting passcode<br>our name<br>< <b>Join</b>                          |

www.harborrc.org

# ZOOM: HOW TO JOIN A ZOOM MEETING FROM MOBILE PHONE/TABLET

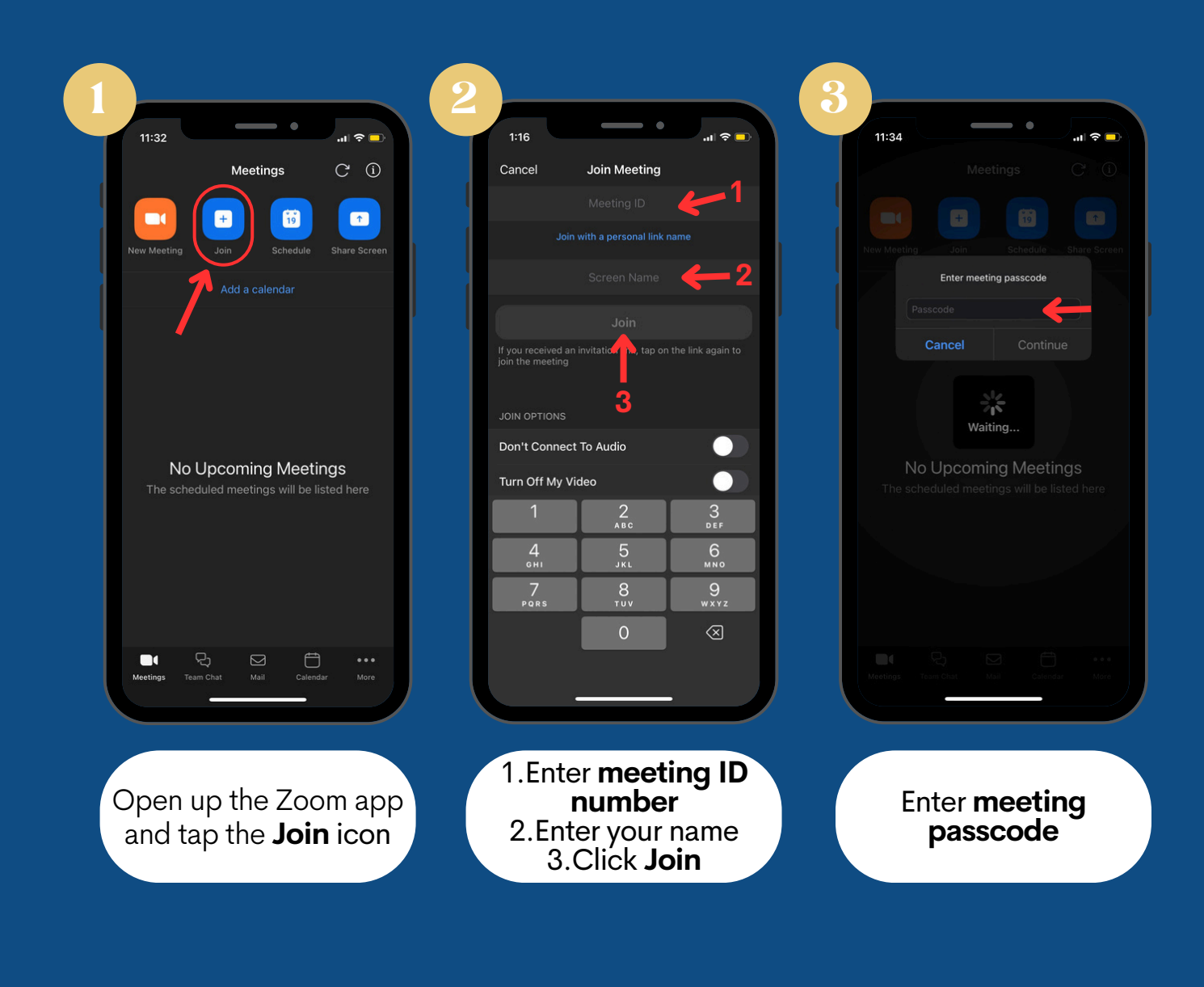

@harborRegnlCtr www.harborrc.org

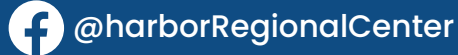

## zoom: <u>HOW TO</u> <u>JOINAZOOM</u> <u>JOINAZOOM</u> <u>MEETING</u> FROM ZOOM INVITE LINK ON MOBILE PHONE/TABLET

After clicking the **Zoom Invite Link** that you received, it will open up the Zoom app on your device

www.harborrc.org

|                     | 11:29<br>• Teams                                                  |                                              |
|---------------------|-------------------------------------------------------------------|----------------------------------------------|
|                     |                                                                   |                                              |
|                     | Please enter your name<br>Harbor Regional                         |                                              |
|                     | Cancel Continue                                                   | 1.Enter your name<br>2.Click <b>continue</b> |
|                     | Waiting                                                           |                                              |
|                     |                                                                   |                                              |
|                     | asdfghjk                                                          |                                              |
|                     | <ul> <li>☆ Z X C V b n m</li> <li>123 ☺ space retuined</li> </ul> | Irn                                          |
|                     |                                                                   | 2                                            |
| O @harborregionalce | enter 🍸 @harborRegnlCt                                            | tr 🕜 @harborRegionalCenter                   |